### MODELO UNIONMAN

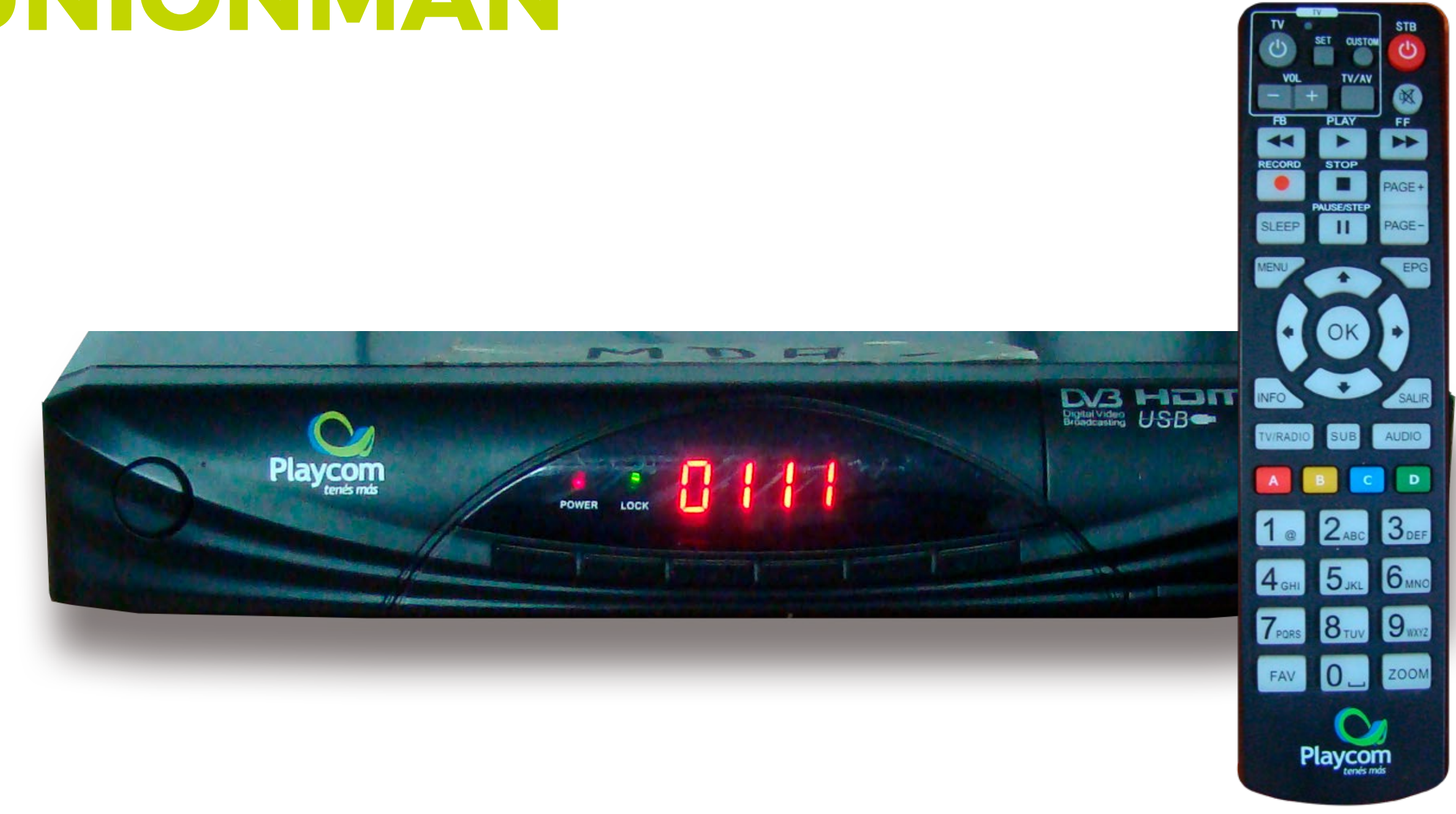

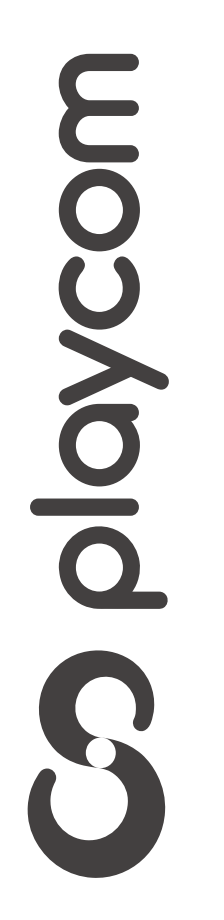

MODELO UNIONMAN

# Configuración de fábrica

Presione **Menú**. Seleccione en pantalla el tercer ícono

### *Instalación* y presione **OK**. Si requiere contraseña, digite **2147**.

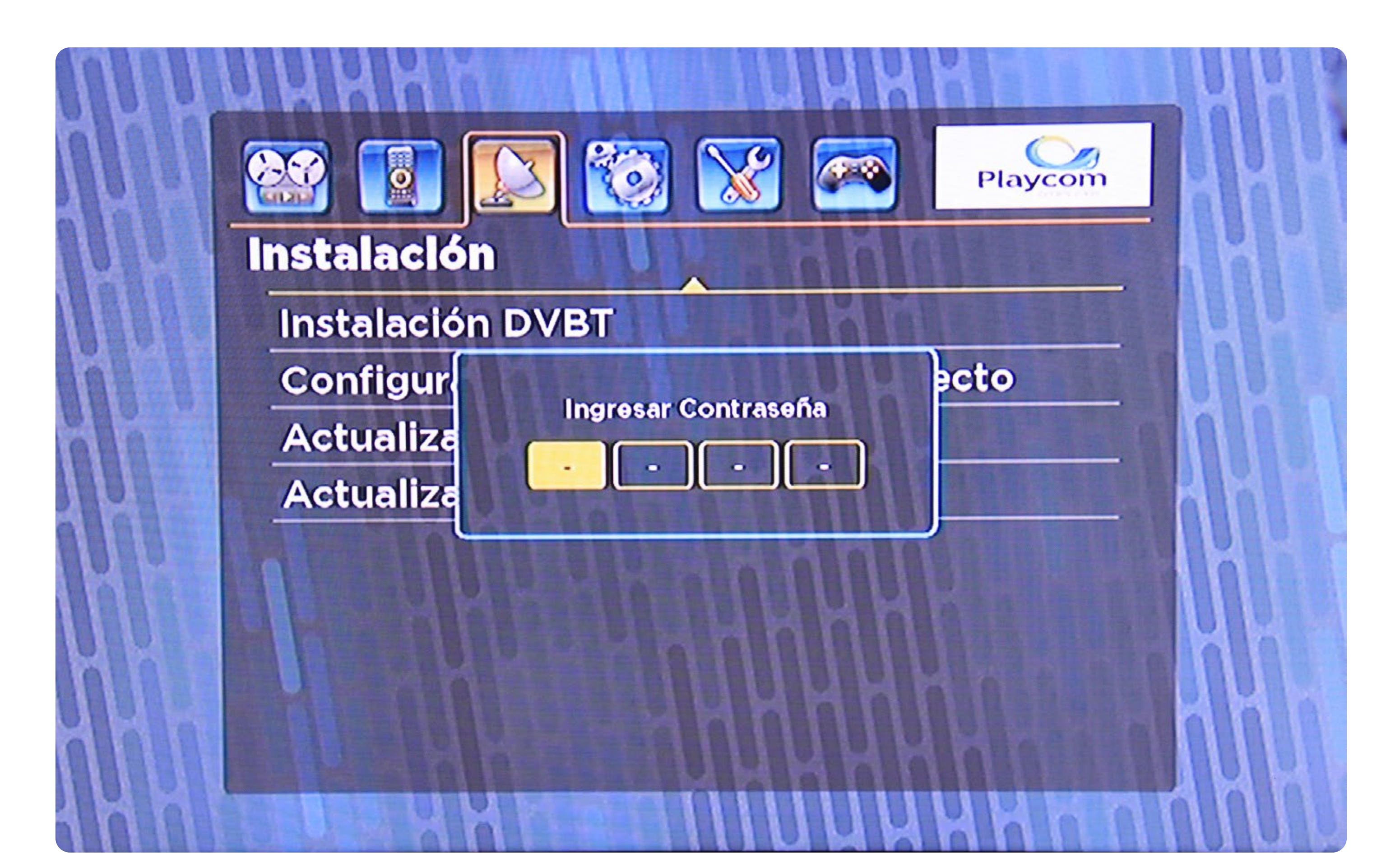

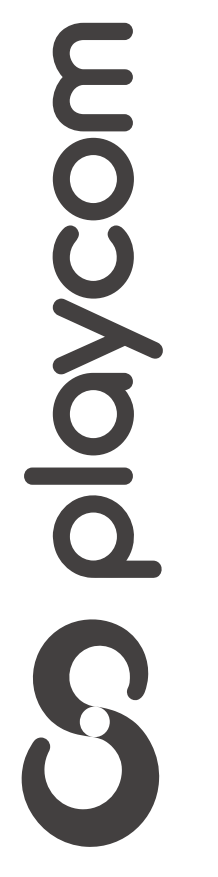

MODELO UNIONMAN

# Configuración de fábrica

Seleccione *DVBT* y presione **OK**. Seleccione la opción *Escaneo automático DVBT* y presione **OK** 

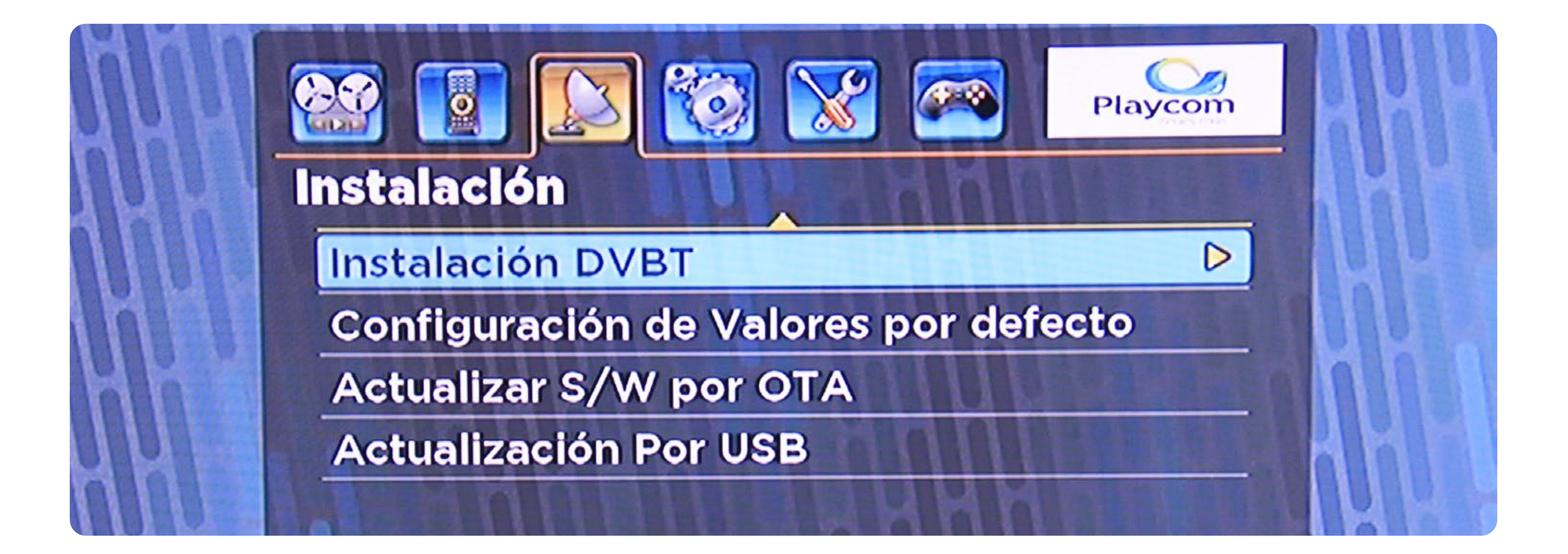

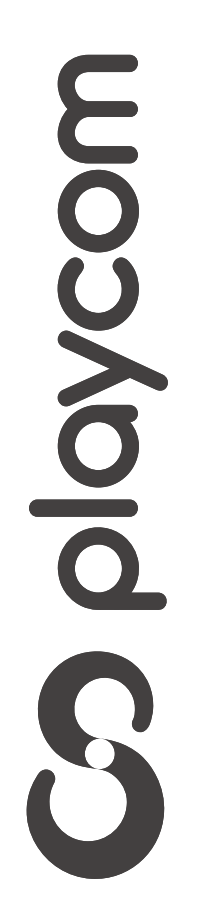

#### MODELO UNIONMAN

Aparecerá un cartel en pantalla, seleccione *Si* y luego presione **OK** 

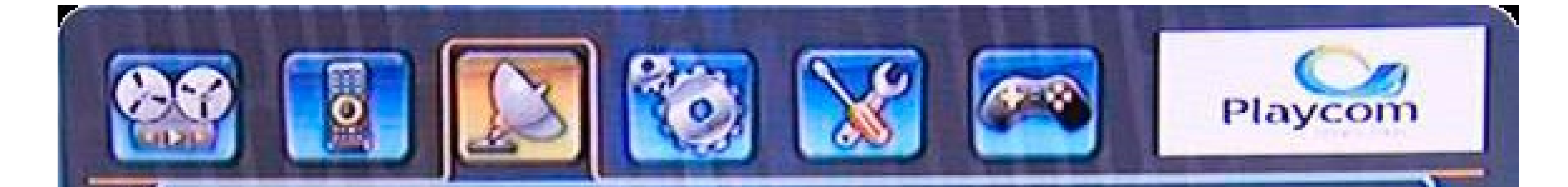

"Esta Operación Carga la configuración original y elimina todos los canales agregado por el usuario, ¿Continuar?"

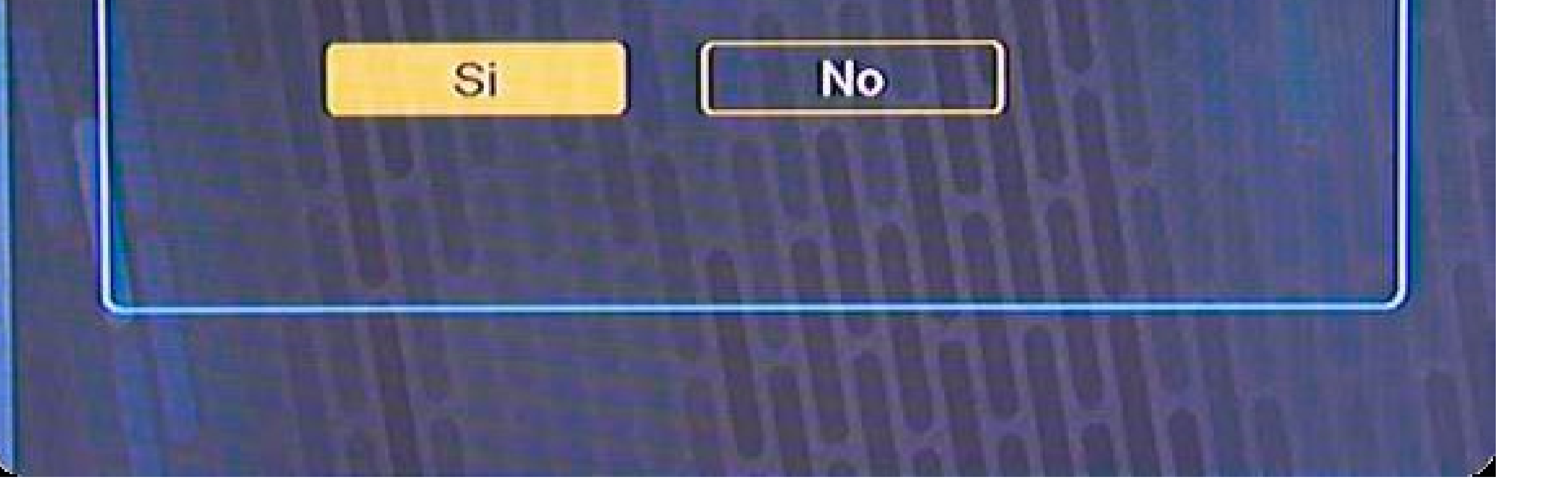

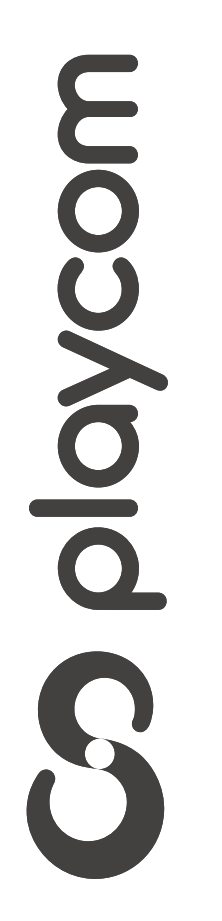

MODELO UNIONMAN

## Búsqueda de canales

En el mismo menú Instalación seleccione la opción Instalación *DVBT*. De ser necesario, la clave es *2147* 

### presione **OK**

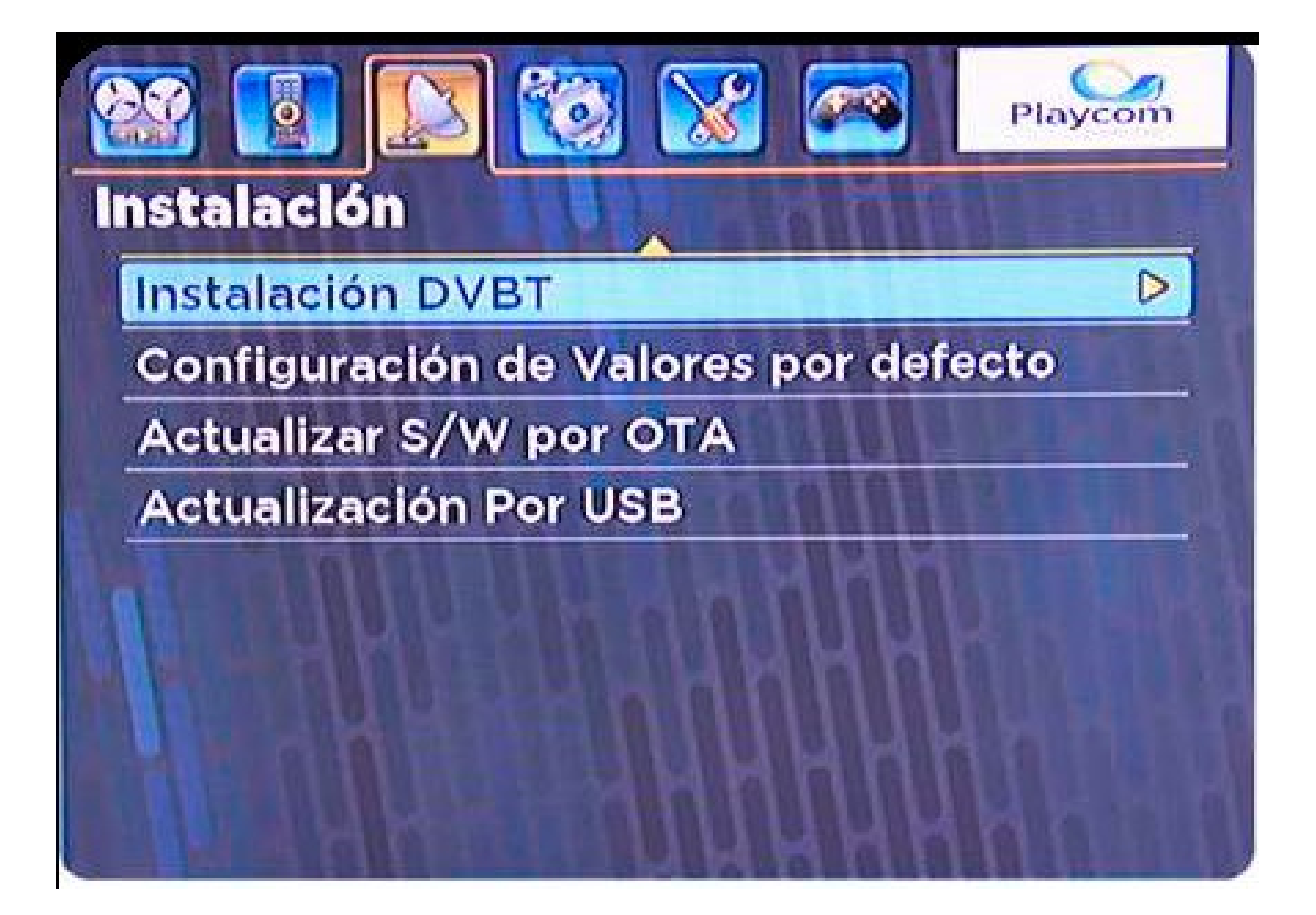

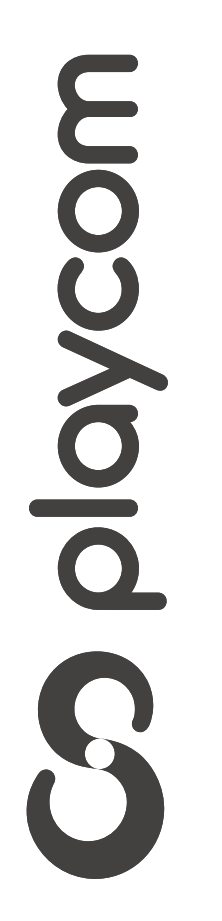

#### MODELO UNIONMAN

Seleccione la opción *Escaneo Automático DVBT* y presione OK.

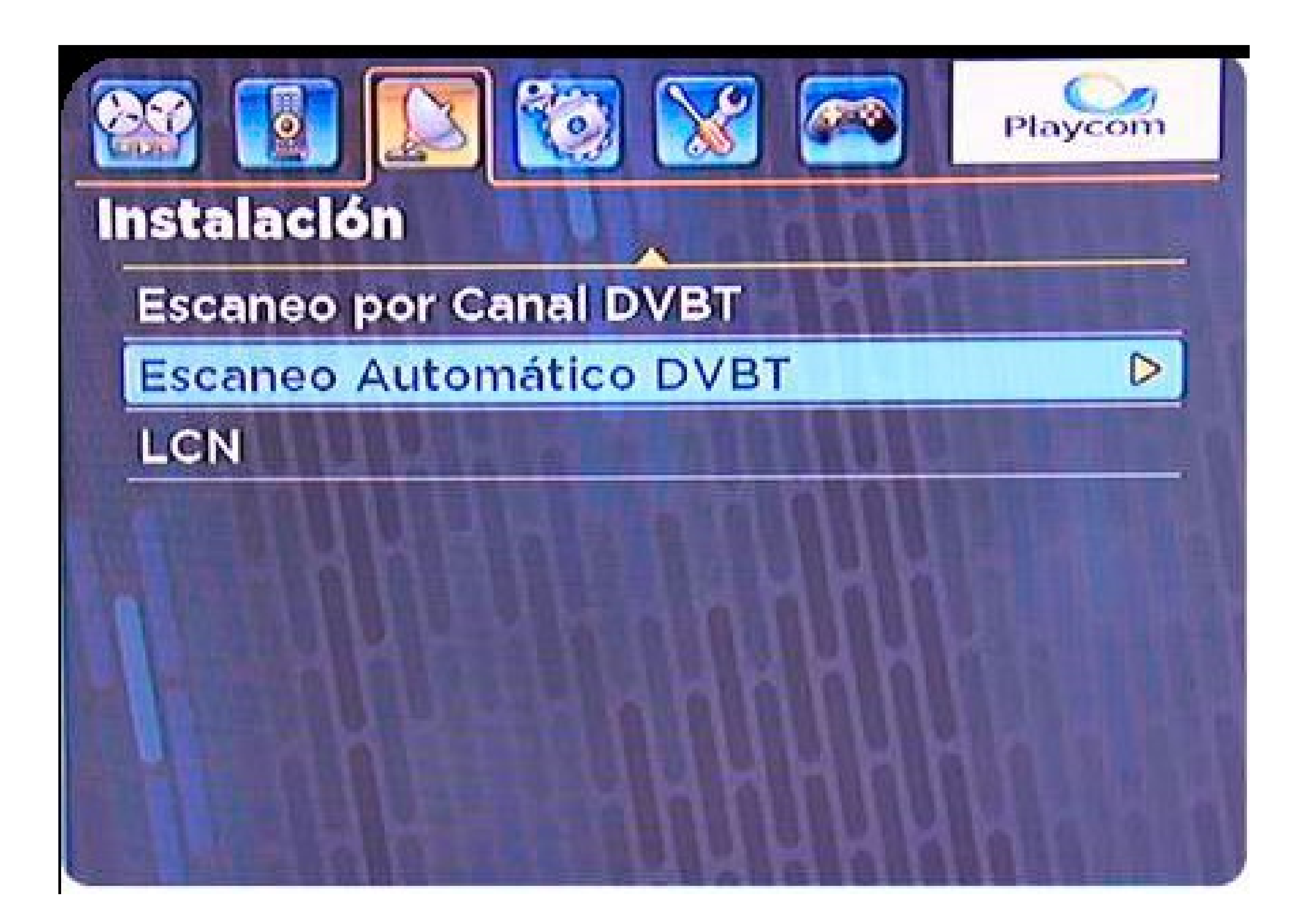

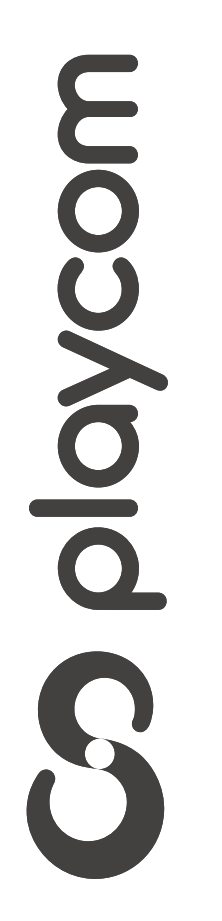

#### MODELO UNIONMAN

Controle que la frecuencia de inicio tenga el valor **551**. Luego seleccione

### **Buscar** y presione **OK**.

| Frecuencia de Inicio | 551.00 MHz |
|----------------------|------------|
| Frecuencia de Fin    | 809.00 MHz |
| Lista de Canales     | Nuevo      |
| FTA solamente        | No         |
| Busqueda de Red      | No         |
| Buscar               | NO DUUNK   |

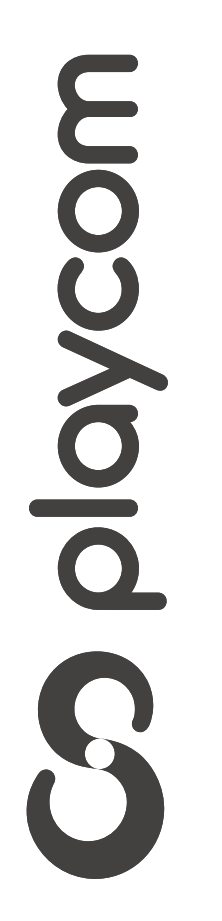

#### MODELO UNIONMAN

Aguarde mientras se realiza la operación. Cuando finalice la búsqueda aparecerá

### en pantalla un cartel; presione **OK**. Presione **salir** tres veces para salir del menú

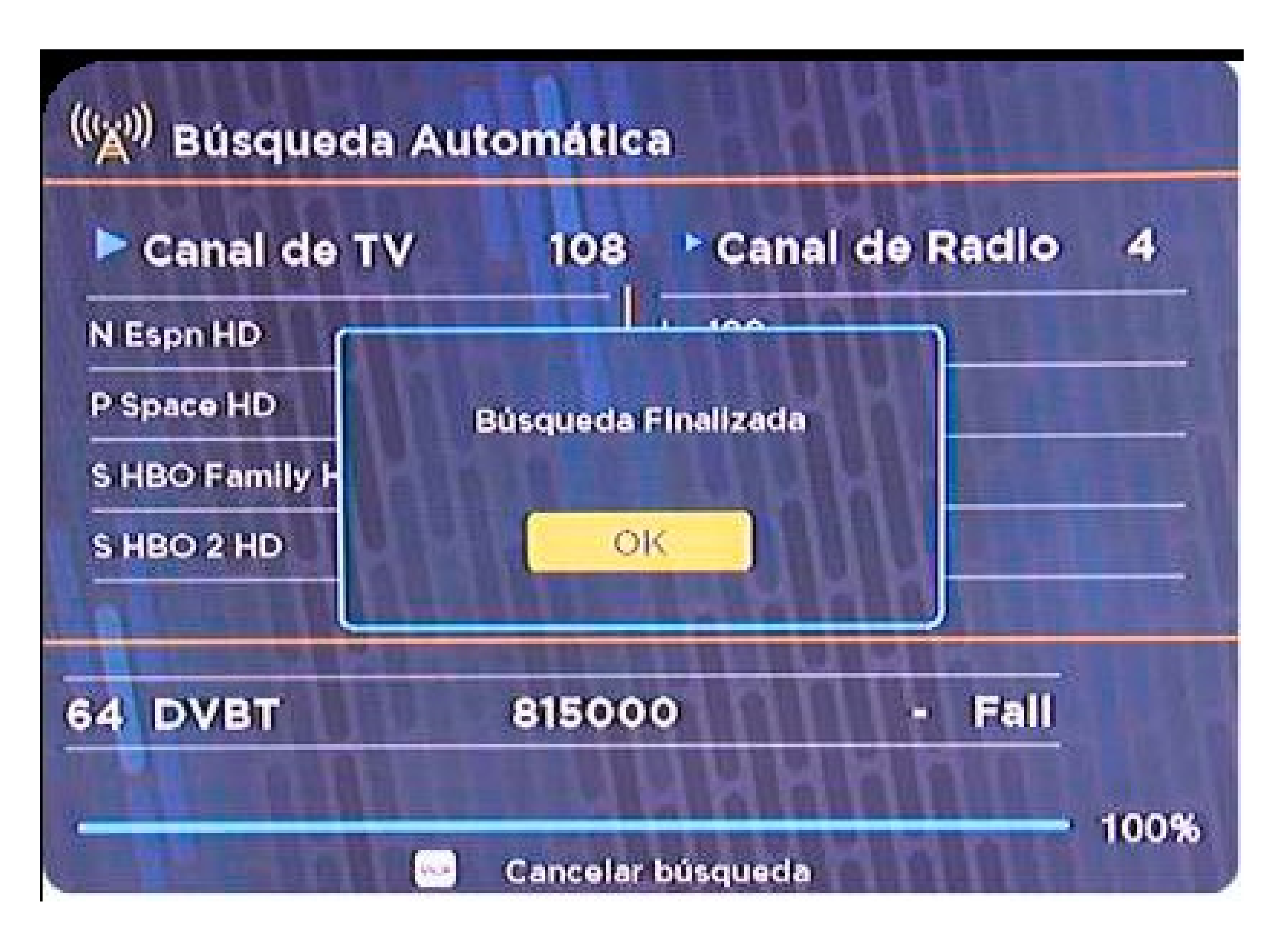

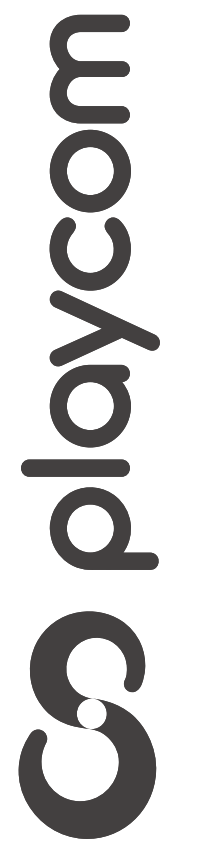